# BeoMaster 5

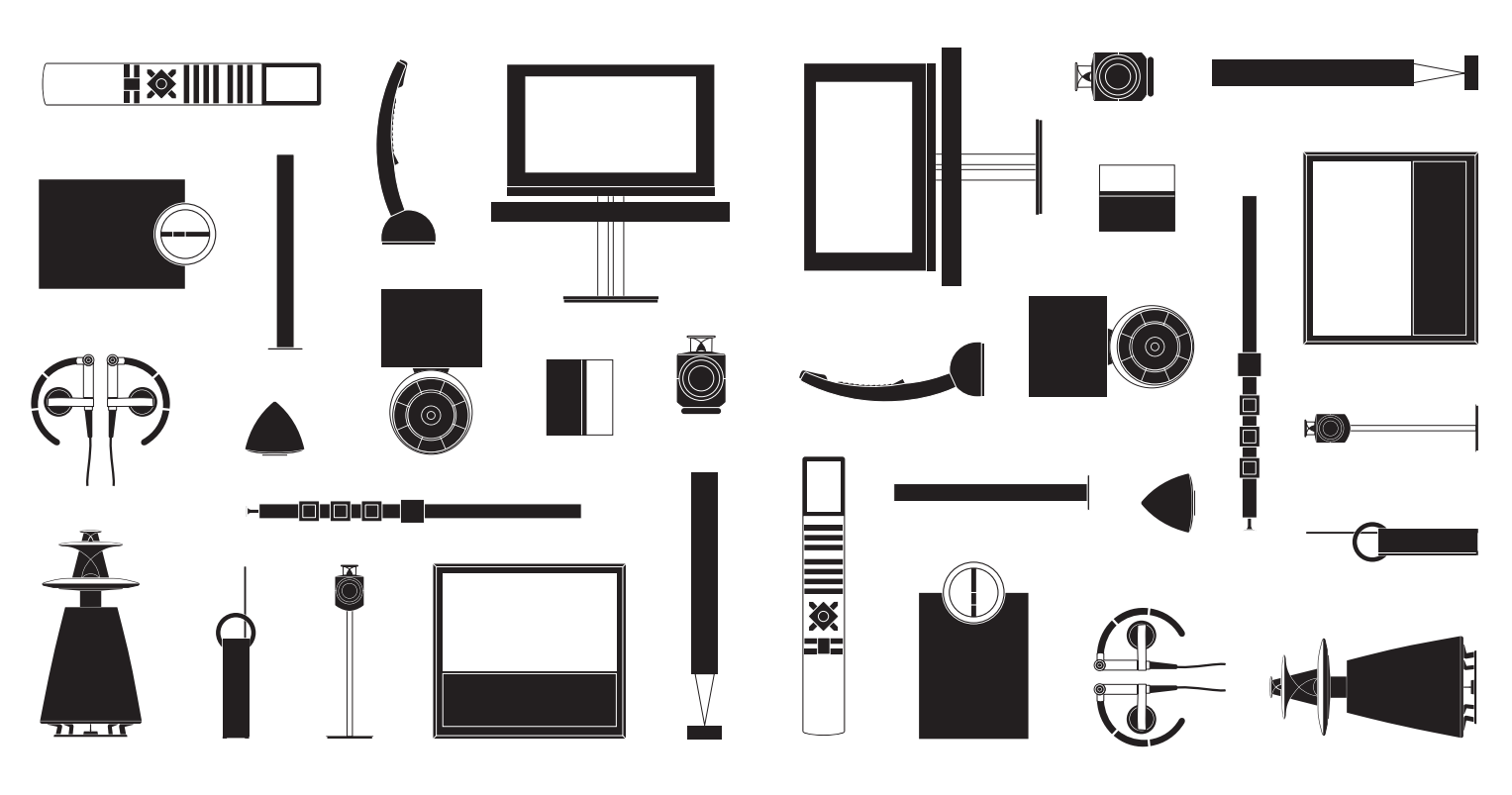

BANG & OLUFSEN

#### Kære kunde

Denne vejledning indeholder oplysninger om den daglige brug af dit Bang & Olufsen produkt. Vi forventer, at din forhandler leverer, installerer og konfigurerer produktet.

BeoMaster 5 kan bruges sammen med BeoSound 5 og/eller tilsluttet et fjernsyn. Betjeningen, som er beskrevet i denne vejledning, gælder, hvis BeoMaster 5 er tilsluttet et fjernsyn. Hvis BeoMaster 5 derimod kun er tilsluttet BeoSound 5, skal du se vejledningen til dette produkt.

For at bruge BeoMaster 5 funktionerne skal produktet være udstyret med musikfiler og have forbindelse til internettet, hvilket den dedikerede software BeoConnect og BeoPlayer er skabt til. Brugen af denne software beskrives i den vejledning, der følger med softwaren.

De forskellige vejledninger kan findes på www.bang-olufsen.dk/brugervejledninger

På *www.bang-olufsen.dk* kan du desuden finde yderligere oplysninger samt relevante spørgsmål og svar om produktet.

Alle spørgsmål skal i første omgang rettes til din Bang & Olufsen forhandler.

Find din nærmeste forhandler på vores website www.bang-olufsen.dk

Tekniske specifikationer, funktioner og brug heraf kan ændres uden varsel.

ADVARSEL: For at reducere risikoen for brand og elektrisk stød må dette produkt ikke udsættes for regn eller fugt. Produktet må heller ikke udsættes for dryp eller stænk, og der må ikke placeres genstande fyldt med væske, f.eks. vaser, på det.

Tag stikket ud af stikkontakten for helt at afbryde strømmen til produktet. Afbryderen skal altid være nem at komme til.

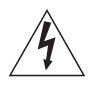

Symbolet med et lyn i en trekant advarer om uisoleret "farlig spænding" bag produktets afskærmning, som kan være stærk nok til at forårsage elektriske stød.

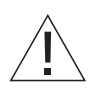

Symbolet med et udråbstegn i en trekant gør brugeren opmærksom på vigtige betjenings- og vedligeholdelsesinstruktioner, som kan findes i produktets veiledning.

#### Forholdsregler

- Anbring ikke produktet i direkte sollys eller direkte under kunstig belysning, f.eks. en spot.
- Sørg for, at produktet sættes op, placeres og tilsluttes i overensstemmelse med instruktionerne.
- Placer produktet på en solid overflade eller stand, hvor du ønsker, det skal blive stående.
   Brug kun stande og vægbeslag, der er godkendt af Bang & Olufsen.
- Anbring ikke genstande oven på produktet.
- Udsæt ikke produktet for høj luftfugtighed, regn eller varme.
- Produktet er udelukkende beregnet til indendørsanvendelse under tørre forhold inden for et temperaturområde på 10-40 °C.
- Sørg for, at der er plads nok omkring produktet til at sikre tilstrækkelig ventilation.
- Slut ikke nogen af produkterne i dit system til lysnettet, før du har tilsluttet alle kablerne.
- Forsøg aldrig at åbne produktet. Fjernsynet må kun åbnes af uddannede serviceteknikere.
- Produktet kan kun slukkes helt ved at tage stikket ud af stikkontakten.
- Følg vejledningen for at sikre, at installationen og forbindelserne mellem enhederne udføres rigtigt og sikkert.
- Den medfølgende netledning og stikket på den er specielt designet til dette produkt. Stikket må ikke ændres, og hvis netledningen bliver beskadiget, skal en ny købes hos din Bang & Olufsen forhandler.

# Indhold

- 6 Menuer og symboler
- 7 Lyt til musik
- 8 Brug fjernbetjeningen
- 10 Betjen kilder
- 12 N.MUSIC
- 13 N.RADIO
- 14 PHOTO
- *15* WEB
- 16 Brug fra et linkrum
- 18 Systemopsætning

# Menuer og symboler

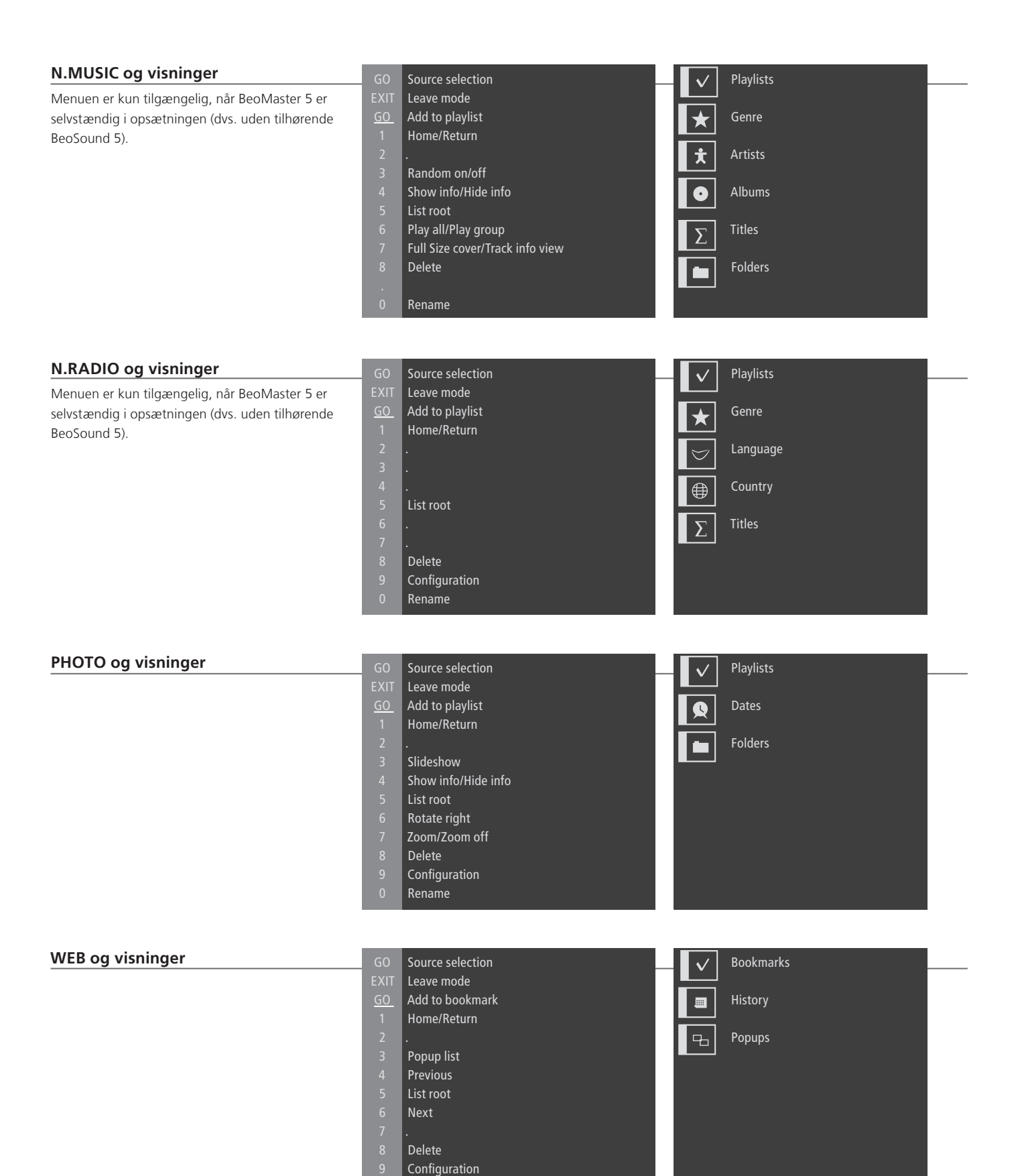

Rename

# Lyt til musik

Med BeoMaster 5 kan du nyde indholdet af de Bang & Olufsen produkter, du allerede har i dit hjem: Lyt til digital musik og netradio, se digitale billeder og videoklip, og besøg websites.

#### Før du begynder

Overfør digitalt materiale fra din computer til BeoMaster 5

Se den vejledning, der er installeret på din computer sammen med BeoPlayer, for yderligere oplysninger.<sup>1</sup>

BeoConnect til Windows og Mac kan downloades fra www.bang-olufsen.dk/software-downloads.

| Kilder til BeoMaster 5                                                               | PC                                 | <b>\$</b>     | PLAY          | eller | 1-4                   |
|--------------------------------------------------------------------------------------|------------------------------------|---------------|---------------|-------|-----------------------|
| Når BeoMaster 5 starter op, kan du<br>aktivere kilderne fra menuen til<br>kildevalg. | Tryk <sup>2</sup>                  | Vælg<br>kilde | Aktiver kilde |       | Vælg og aktiver kilde |
|                                                                                      | N.MUSIC<br>N.RADIO<br>PHOTO<br>WEB |               |               |       |                       |

# Vigtigt

BeoPlayer/BeoPort <sup>1</sup>BeoConnect

<sup>2</sup> PC på Beo4

Hvis du har BeoPlayer eller BeoPort installeret på din computer, kan du bruge softwaren til at overføre musik. BeoConnect fungerer som linket mellem din medieafspiller, f.eks. iTunes, og BeoMaster 5. Brug den dedikerede software BeoConnect på en pc eller Mac til at overføre musik til BeoMaster 5. For at få vist **PC** i Beo4 displayet skal du først føje den til listen over funktioner i Beo4. Se yderligere oplysninger i vejledningen til Beo4.

7

# Brug fjernbetjeningen

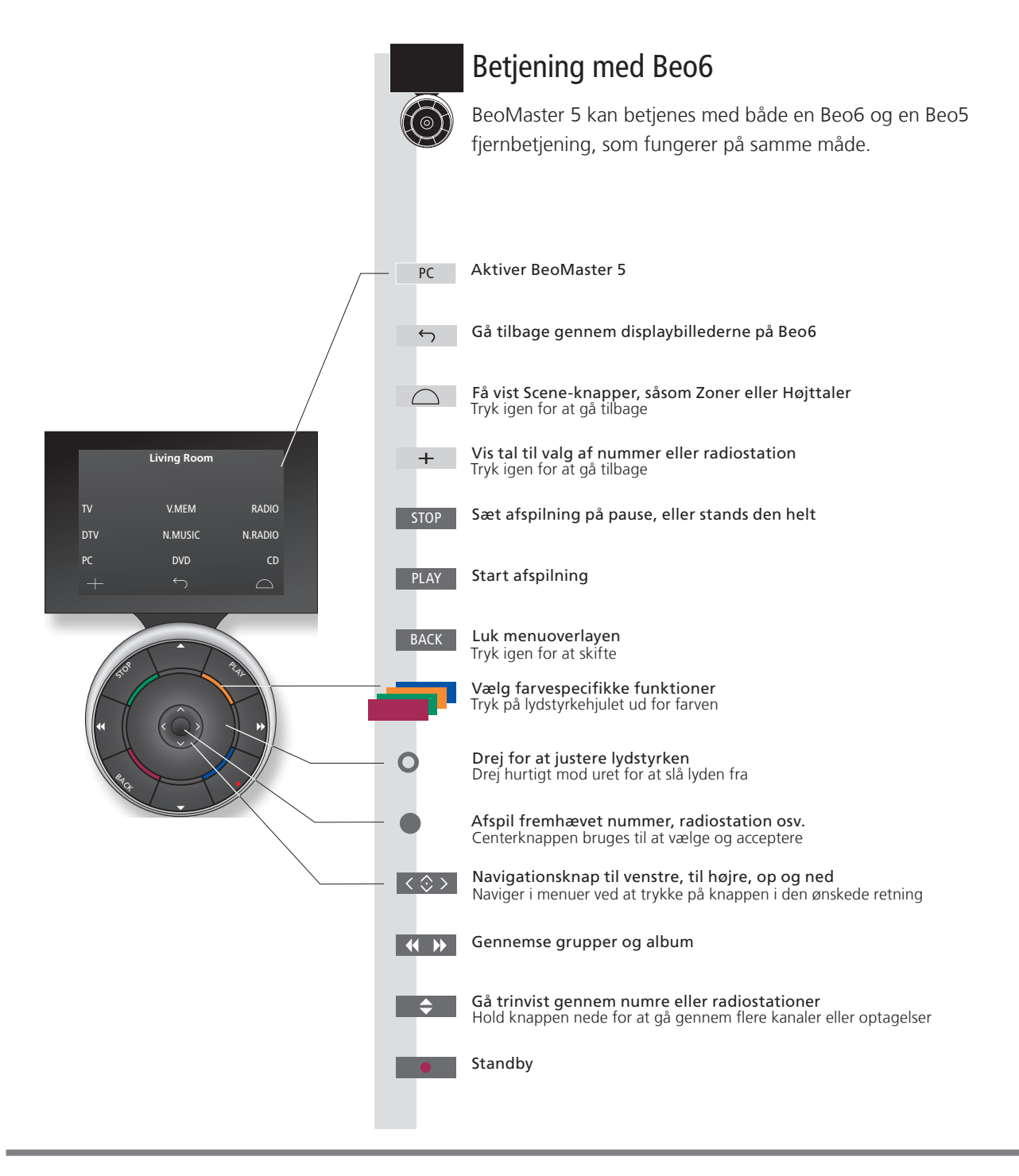

Vigtigt! Læs mere på www.bang-olufsen.dk

Fjernbetjening Softknapper på Beo6 Se generelle oplysninger om brug af fjernbetjeningen i den medfølgende vejledning. Afhængigt af den aktiverede kilde vises forskellige softknapper i displayet. Rør ved skærmen for at aktivere funktionen.

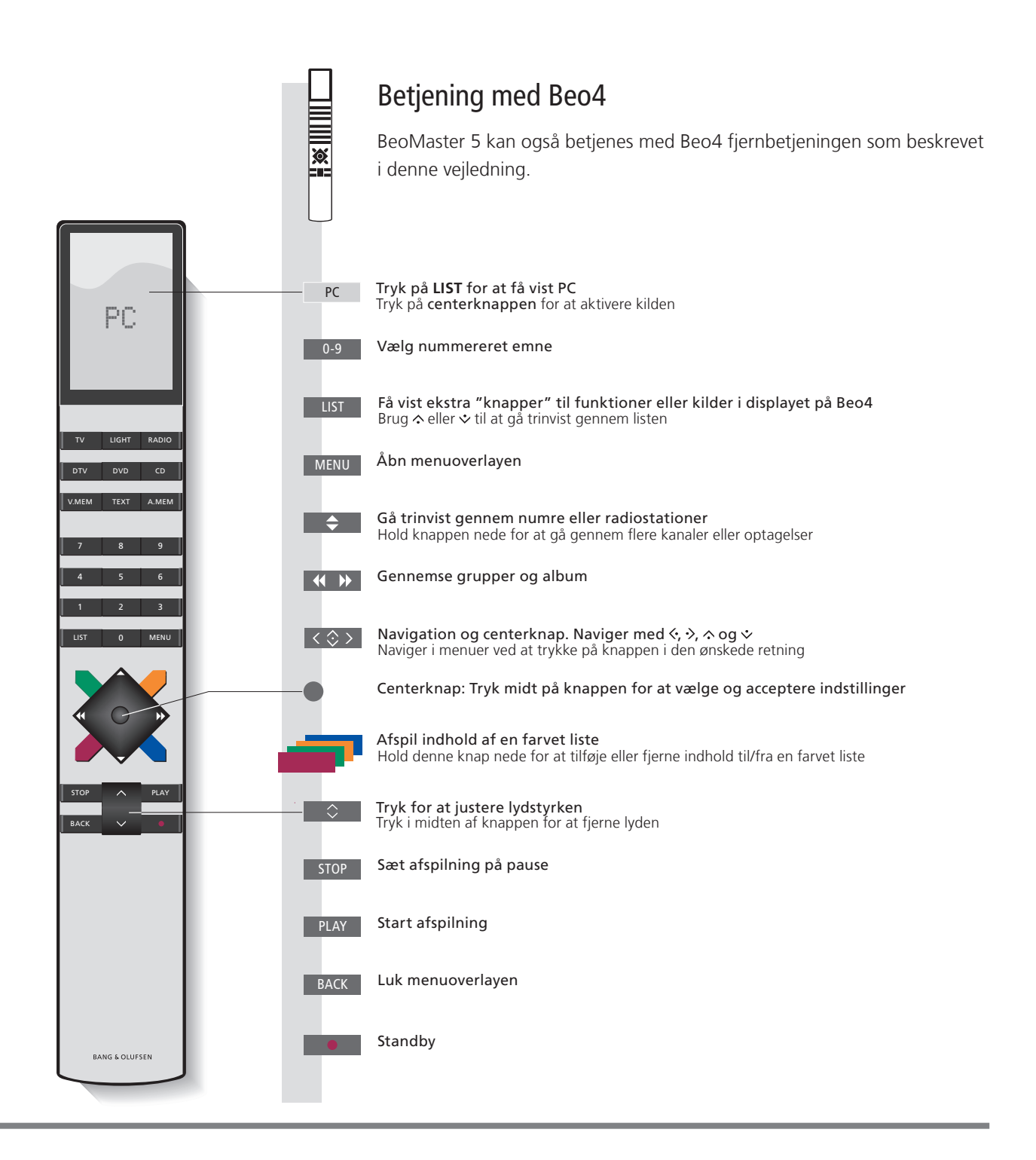

# Betjen kilder

Vis og betjen dine kilder. De grundlæggende betjeningsprincipper er ens for alle kilder. Find yderligere funktioner i menuoverlayene.

Brug af N.MUSIC og N.RADIO, som er beskrevet i denne vejledning, er kun muligt, hvis BeoMaster 5 er et selvstændigt produkt i opsætningen (ikke tilsluttet BeoSound 5). Brug af PHOTO og WEB er kun muligt, hvis BeoMaster 5 er tilsluttet et fjernsyn.

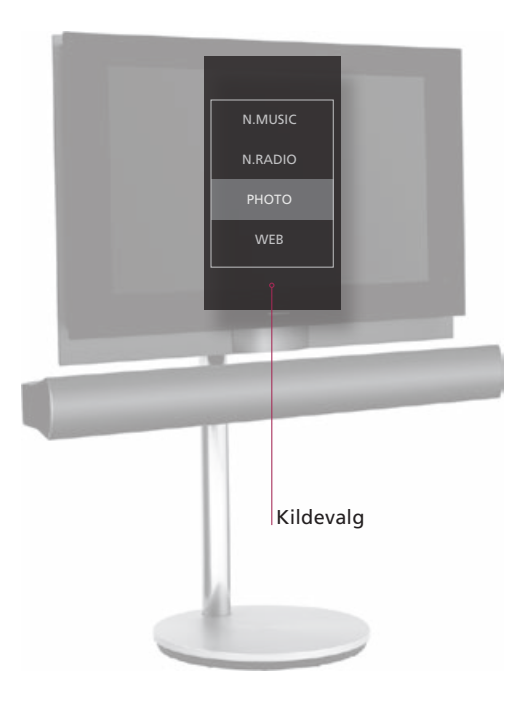

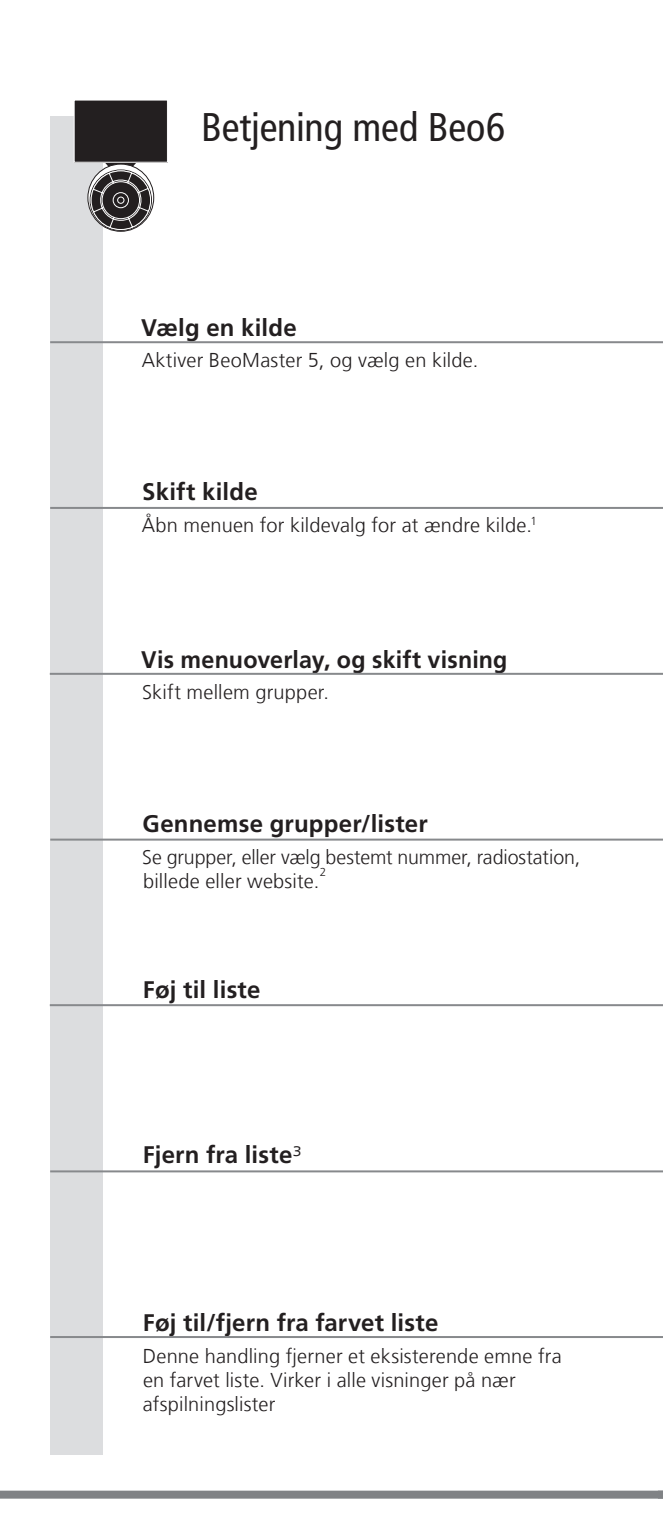

# Information

N.MUSICDigitale musikfiler.N.RADIONetradiostationer.PHOTODigitale billeder og videoklip, som vises på din fjernsynsskærm.WEBUdvalgte websites, som vises på dit fjernsyn.EmmeEt nummer, et billede, en radiostation, en liste eller et album.GruppeEn gruppe består af minimum ét emne.OversigtEn afspilningsliste eller en farvet liste.

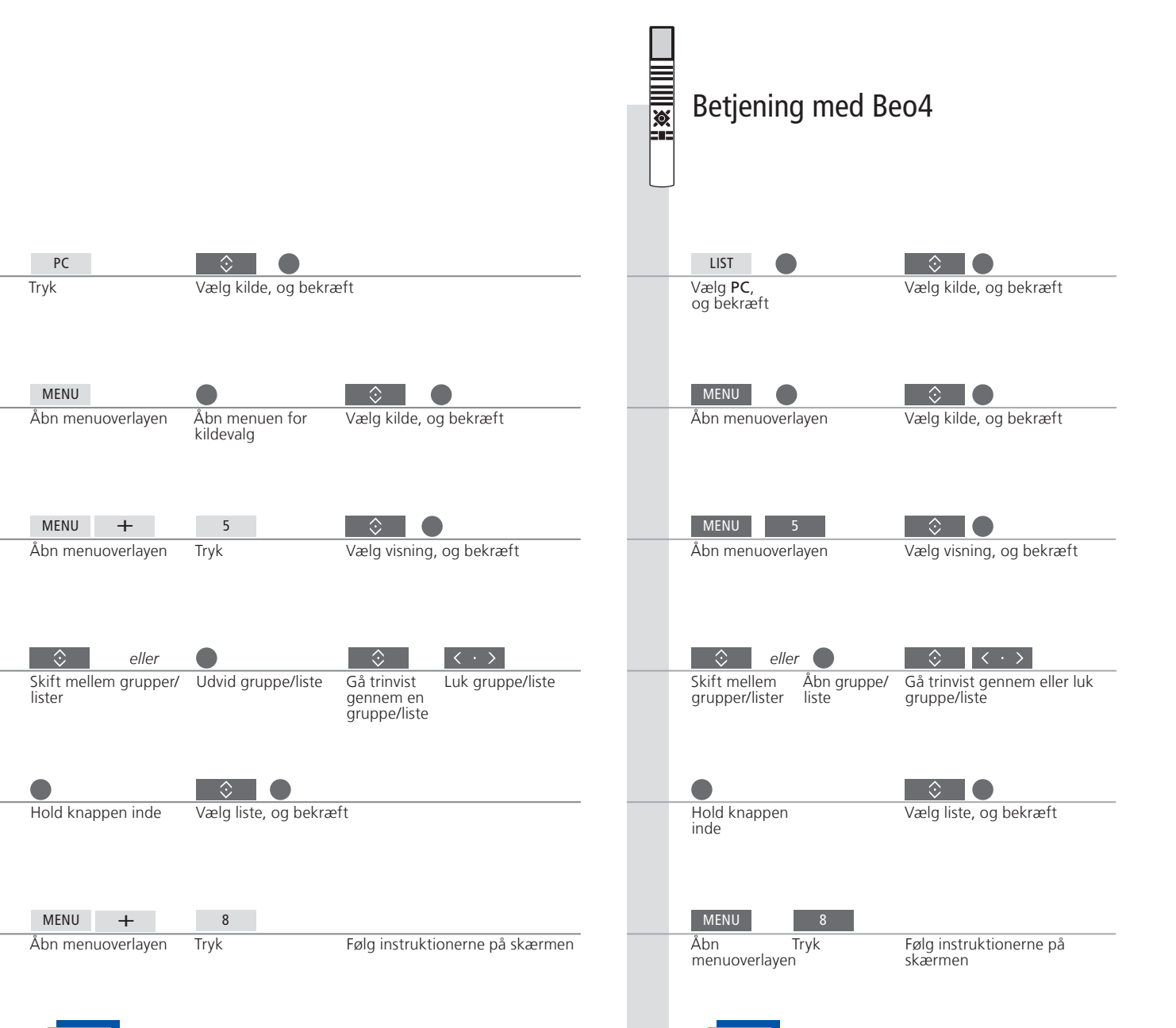

Hold knappen inde

<sup>1</sup> Vælg en kilde Du kan bruge taltasterne 1-4 til at vælge en kilde. <sup>2</sup> Spring over grupper/lister Tryk på venstre/højre på fjernbetjeningen for at springe over grupper/lister.

<sup>3</sup> Fjern indhold fra liste eller gruppe Du kan fjerne indhold fra lister og farvede lister. I alle andre visninger sletter funktionen indholdet.

BEMÆRK! Når du aktiverer BeoMaster 5, kan det vare et stykke tid, før produktet er klar.

Hold knappen inde

### N.MUSIC

Nu kan du gemme alle dine cd'er væk og i stedet få adgang til musikken med BeoMaster 5. Når du har kopieret din musik til BeoMaster 5, kan du gennemse den ud fra genre, kunstner, album, titel eller mappe. Betjeningen, som er beskrevet her, gælder kun, hvis BeoMaster 5 er tilsluttet et fjernsyn – ikke BeoSound 5.

| Flyt markøren til det aktuelle<br>nummer<br>Flyt markøren til det nummer, der<br>afspilles.                     |    | · Åbn menuoverlayen                | <b>→</b> | Tryk på 1 for Home/Return                                                               |
|----------------------------------------------------------------------------------------------------|----|------------------------------------|----------|-----------------------------------------------------------------------------------------|
| <b>Slå funktionen random til/fra</b><br>Afspil numre i den valgte gruppe i<br>vilkårlig rækkefølge.             |    | Åbn menuoverlayen                  | <b>→</b> | Tryk på <b>3</b> for Random on/off                                                      |
| Vis/skjul oplysninger<br>Vis oplysninger om numre.                                                              |    | Åbn menuoverlayen                  | <b>→</b> | Tryk på <b>4</b> for Show info/Hide info                                                |
| Vis visninger<br>Vis de tilgængelige visninger for N.MUSIC.                                                     |    | Åbn menuoverlayen                  | <b>→</b> | Tryk på <b>5</b> for List root                                                          |
| Afspil alle/afspil gruppe<br>Sæt musiksystemet til at afspille hele<br>musiksamlingen eller en gruppe/liste.    |    | Åbn menuoverlayen                  | <b>→</b> | Tryk på <b>6</b> for Play all/Play group                                                |
| <b>Omslag/oplysninger om numm</b><br>Vis omslaget eller oplysninger om<br>nummeret i fuld størrelse på skærmen. | er | <sup>.</sup> Åbn menuoverlayen     | <b>→</b> | Tryk på <b>7</b> for Full Size cover/Track info view                                    |
| <b>Slet indhold</b><br>Vælg det indhold, du ønsker at slette.                                                   |    | Vælg nummer/album/<br>gruppe/liste | -        | Åbn<br>menuoverlayen → Tryk på <b>8</b> for Delete → Følg instruktionerne på<br>skærmen |

# Information

| Gruppe                | En gruppe kan f.eks. være en liste, en cd eller et fotoalbum.             | BEN  |
|-----------------------|---------------------------------------------------------------------------|------|
| Veiledning            | Se veiledningen i BeoConnect på computeren for yderligere oplysninger om  | bruc |
|                       | den dedikerede software og BeoMaster 5.                                   | Albu |
| <b>Rediger</b> lister | Vi anbefaler, at du opretter og redigerer lister på din computer.         |      |
| Backup                | Husk at tage sikkerhedskopier af dine mediefiler på BeoMaster 5. Brug en  |      |
| •                     | computer til at kopiere indholdet fra netværksdrevet i BeoMaster 5 til en |      |
|                       | ekstern harddisk eller andet skrivbart medie.                             |      |

BEMÆRK! Hvis BeoSound 5 er tilsluttet, skal du bruge det til at navigere i N.MUSIC og N.RADIO. Albumomslag vises også på fjernsynet.

# N.RADIO

Få adgang til netradiostationer i hele verden. Sorter radiostationerne efter land, sprog, genre og titel, og lav dine egne lister med dine foretrukne stationer. Betjeningen, som er beskrevet her, gælder kun, hvis BeoMaster 5 er tilsluttet et fjernsyn – ikke BeoSound 5.

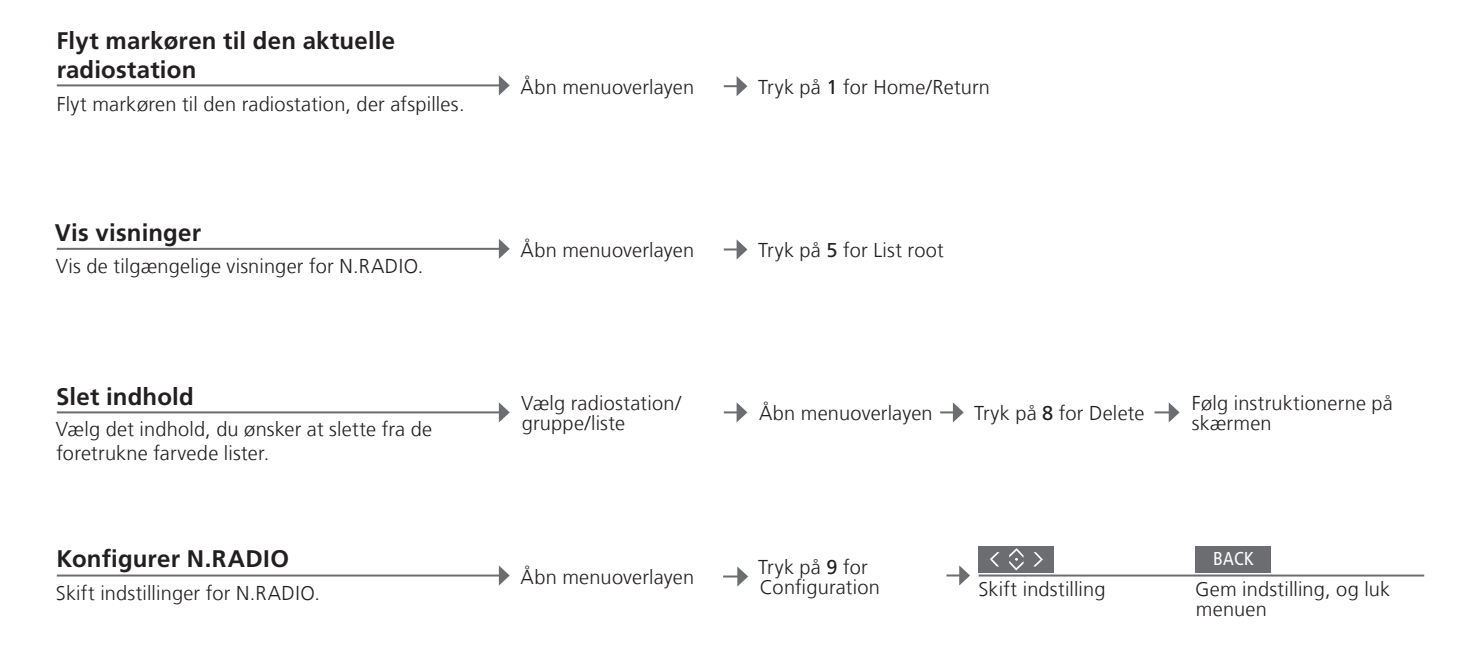

 Rediger lister
 Vi anbefaler, at du opretter og redigerer lister på din computer.

 Farvede lister
 Hver farvet liste for N.MUSIC kan indeholde op til 9 emner. Hver farvet liste for N.RADIO kan indeholde op til 99 radiostationer. Se også vejledningen til BeoConnect.

BEMÆRK! For alle kilder gælder det, at du kan trykke på **Menu** hurtigt efterfulgt af en taltast for at vælge en mulighed fra menuoverlayen.

13

#### PHOTO

Brug den dedikerede software på computeren til at organisere billed- og videofiler og få vist disse på fjernsynet. Betjeningen, som er beskrevet her, gælder kun, hvis BeoMaster 5 er tilsluttet et fjernsyn.

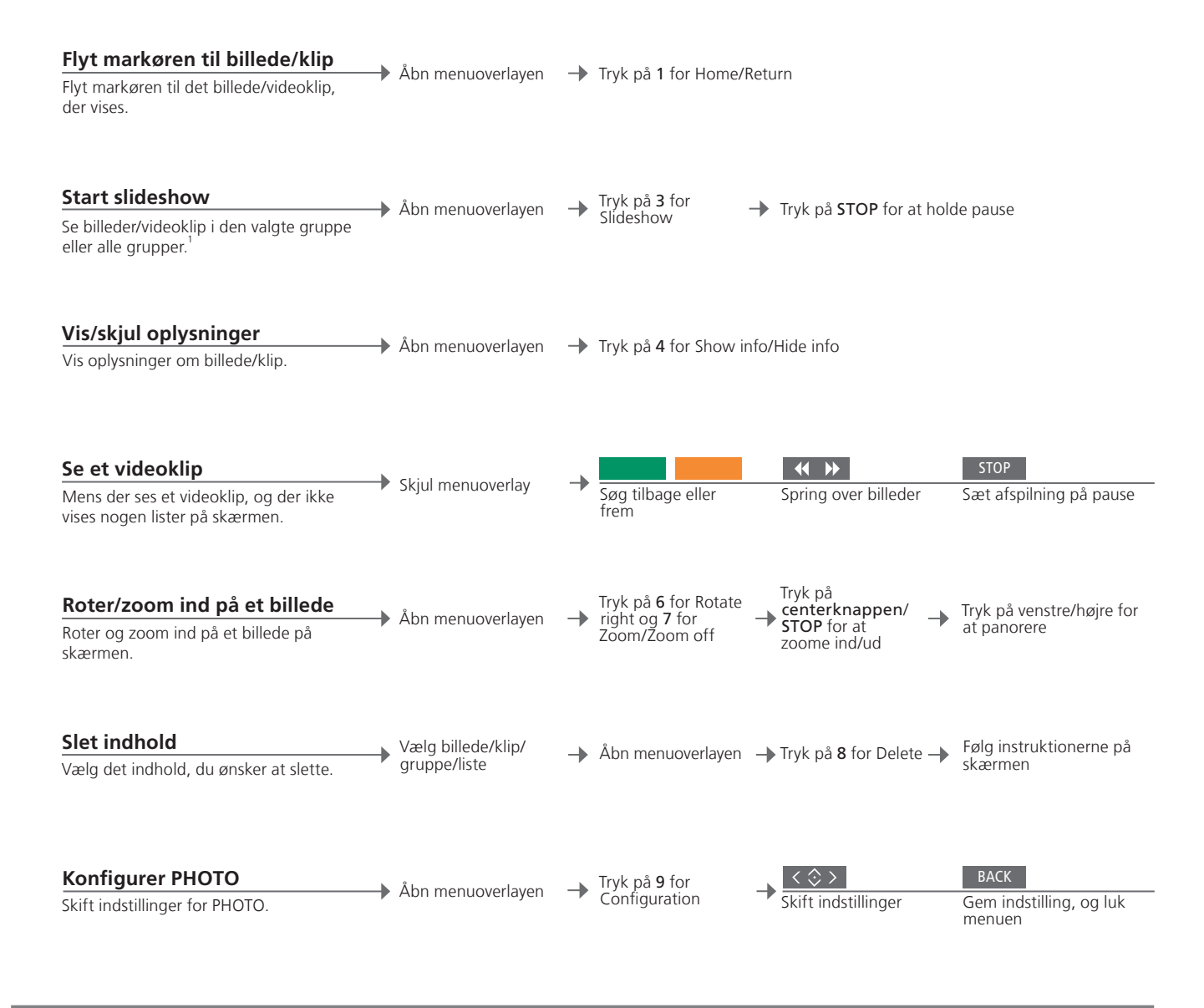

## Information

Rediger lister <sup>1</sup> Slideshow

r Vi anbefaler, at du opretter og redigerer lister på din computer.

Billeder og videoklip vises i overensstemmelse med indstillingerne i menuen Configuration. Det er muligt at lytte til musik fra N.RADIO og N.MUSIC, mens du ser et slideshow. Brug menuoverlayen til at vælge N.RADIO eller N.MUSIC.

#### WEB

Besøg dine foretrukne websites via fjernsynet. Skift mellem websites, og naviger på fjernsynsskærmen ved hjælp af fjernbetjeningen. Betjeningen, som er beskrevet her, gælder kun, hvis BeoMaster 5 er tilsluttet et fjernsyn.

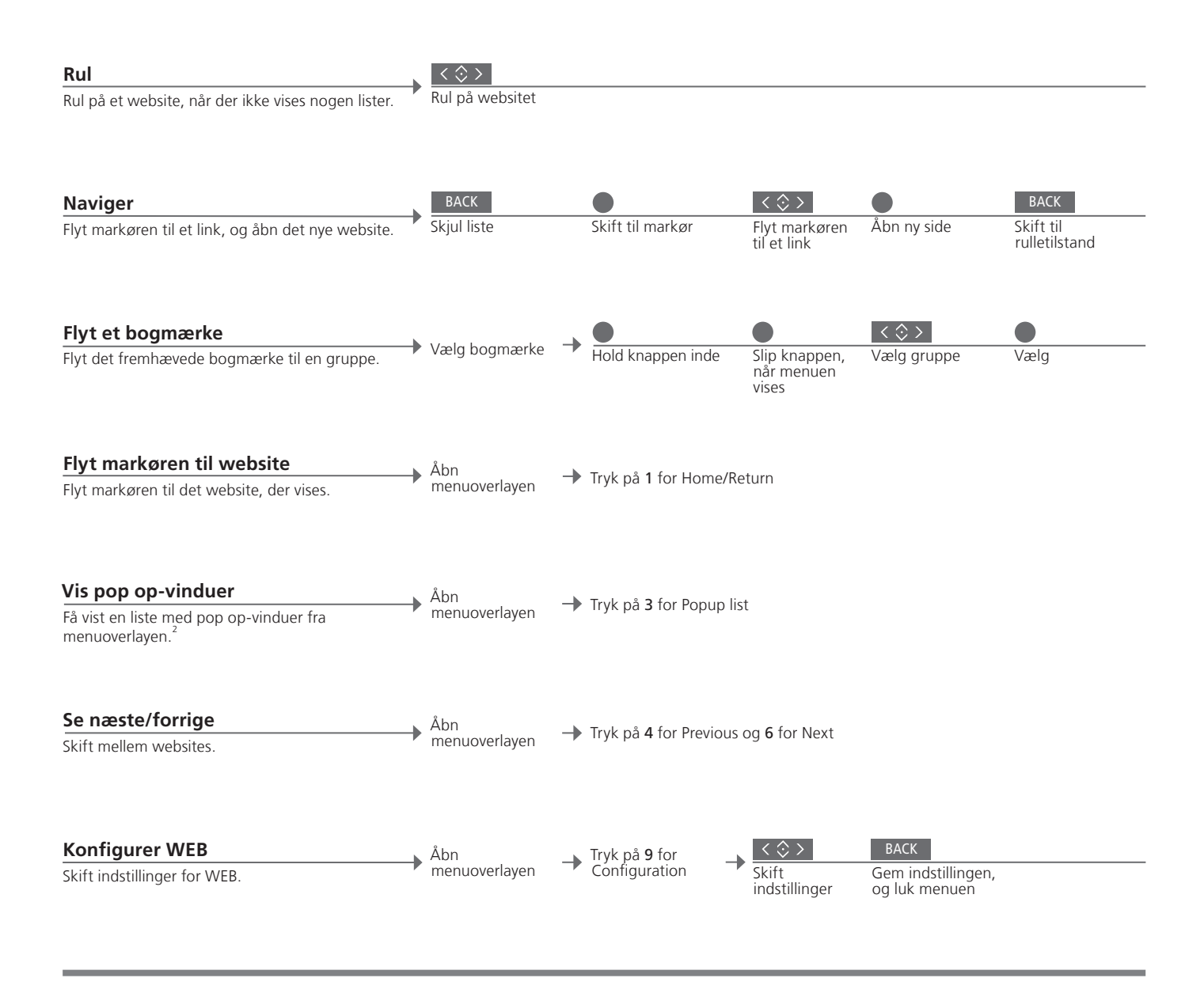

Organiser bogmærker og mapper

Føj de websites, du ønsker at se på din fjernsynsskærm, til Internet Explorer på din computer. Se også vejledningen til BeoConnect.
Åbn menuoverlayen, tryk på 8, og følg instruktionerne på skærmen.
Brug 4 og 6 til at se de pop op-vinduer, der vises på fjernsynsskærmen.

Slet bogmærker <sup>2</sup> Pop op-vinduer 15

## Brug fra et linkrum

Hvis du har installeret BeoLink i dit hjem, kan du bruge følgende funktioner fra et linkrum. I et audiolinkrum kan du selvfølgelig kun høre lyd i højttalerne. Kilderne PHOTO og WEB er ikke tilgængelige.

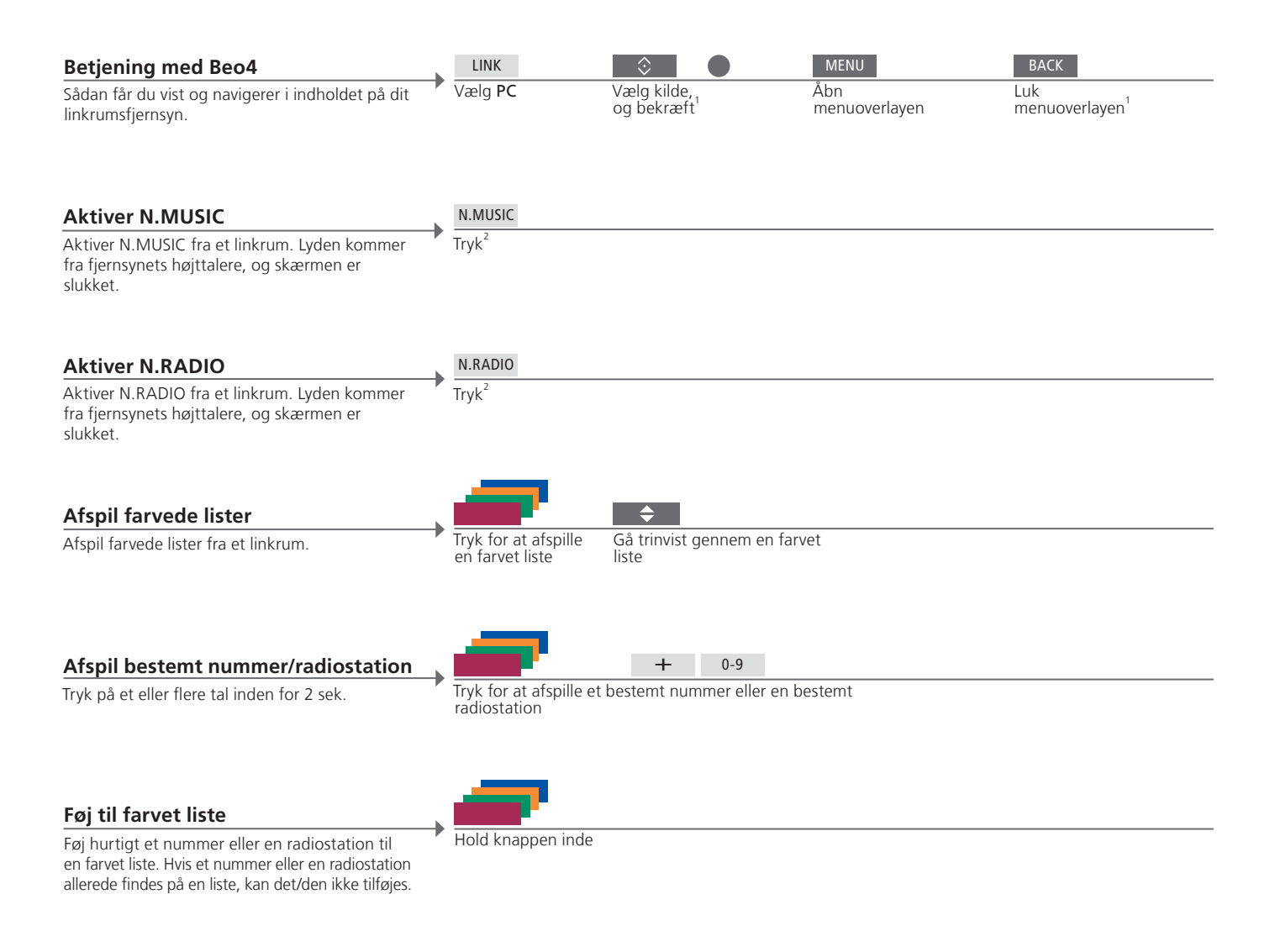

#### Information

<sup>1</sup> Beo4 i Mode 1 Menuoverlay i linkrum <sup>2</sup> N.MUSIC/N.RADIO Play Timer Hvis Beo4 er indstillet til **Mode 1**, skal du trykke på **PLAY** i stedet for **centerknappen** og holde **BACK** nede. På nogle linkrumsfjernsyn skal du trykke på **0** for at åbne menuoverlayen. Knappen, som aktiverer N.MUSIC/N.RADIO, afhænger af indstillingerne på BeoSound 5 (hvis tilsluttet). Hvis dit primære video- eller audioprodukt i et linksystem er udstyret med Play Timer-funktion, kan BeoMaster 5 vælges som kilde for en Play Timer. Når en Play Timer starter, afspilles emnerne i den røde liste. Det betyder, at det indhold, du ønsker at lytte til med Play Timer-funktionen, skal være gemt i den røde liste. For at opnå fuld funktionalitet i en Master Link opsætning skal BeoMaster 5 være tilsluttet et hovedrumsfjernsyn. Valgmulighederne afhænger af opsætningen. Illustrationen herunder viser et eksempel på en Master Link opsætning.

#### Opsætning af BeoMaster 5/ BeoSound 5

Du kan se og navigere i det samme indhold fra BeoMaster 5 på linkrumsfjernsynet, som du kan på hovedrumsfjernsynet. For eksempel kan du se omslaget sammen med album- og kunstnernavnet for den aktuelle afspilning, få vist tilgængelige netradiostationer, navigere i billedsamlingen og gå på nettet via bogmærker.

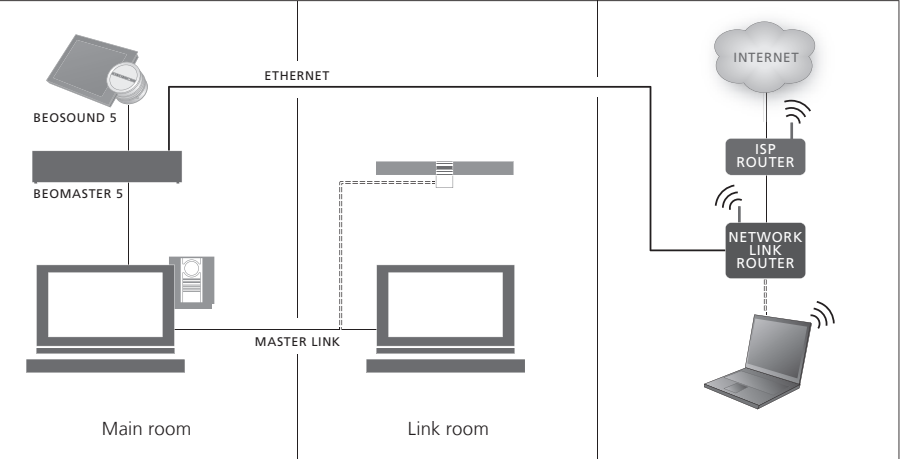

#### **Opsætning af BeoSound 5**

Du kan få de samme valgmuligheder på linkrumsfjernsynet, som du har på hovedrumsfjernsynet. Hvis BeoSound 5 er tilsluttet, kan du navigere i N.MUSIC og N.RADIO. Du kan også se albumomslag, navigere i billedsamlingen og gå på nettet.

Betjening i linkrum

CVBS-signal

Du kan se og navigere i det samme indhold på BeoMaster 5 via dit linkrumsfjernsyn, som du kan via dit hovedrumsfjernsyn. Indholdet vises i Standard Definition på begge fjernsyn.

For at muliggøre deling af data i linkrum skal du forbinde BeoMaster 5 og hovedrumsfjernsynet med et kabel. Kontakt din Bang & Olufsen forhandler for yderligere oplysninger.

#### **Systemopsætning**

BeoMaster 5 kan sættes op på forskellige måder, afhængigt af dine andre Bang & Olufsen produkter. Kontakt din forhandler, hvis du har behov for at ændre din opsætning.

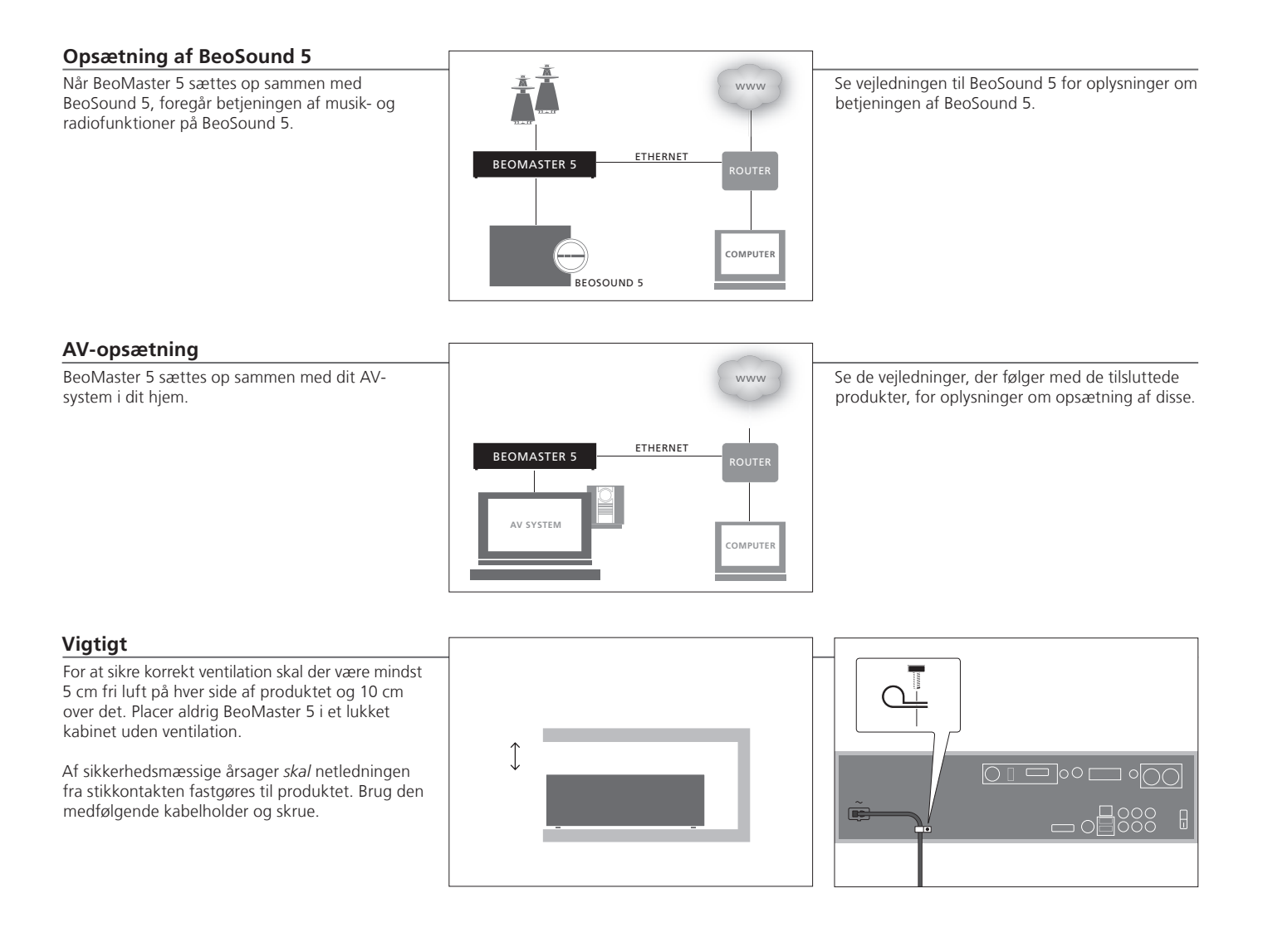

### Information

Rengøring

Ig Tør støv af overfladerne med en tør, blød klud. Pletter og snavs kan fjernes med en fugtig, blød klud og en opløsning af vand og et mildt rengøringsmiddel, f.eks. opvaskemiddel. Slut ikke nogen af produkterne i dit system til lysnettet, før du har foretaget alle tilslutninger.

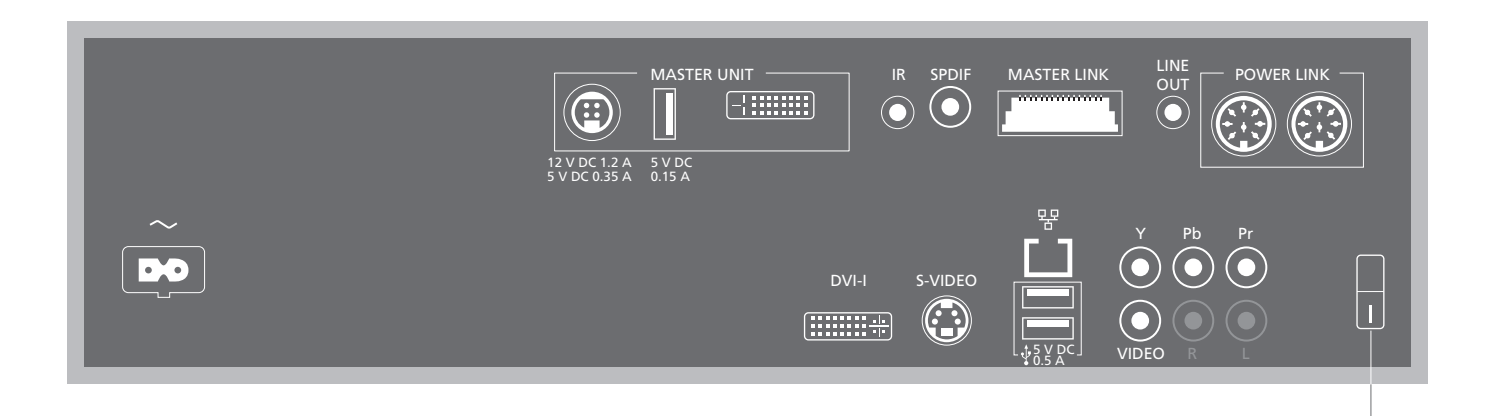

~ Strømstik Tilslutning til lysnettet.

MASTER UNIT Stik til BeoSound 5 (POWER, USB og VIDEO).

IR Ekstern IR-modtager.

**SPDIF** Til højttalere med digital indgang.

MASTER LINK Tilslutning til BeoLink distribution i hjemmet.

LINE OUT Venstre og højre lydudgang til et fjernsyn.

**POWER LINK** Tilslutning af højttalere. **DVI-I** Fjernsynsstik.

**Ethernet** Internettilslutning.<sup>1</sup>

↔ USB-audio-stik Tilslutning af trådløst USB-netværkskort.

**S-VIDEO** Fjernsynsstik.

**Y–Pb–Pr** Alternative fjernsynsstik.

VIDEO Alternative fjernsynsstik.

ST.BY (standby) Standbykontakt.

**Softwareopdateringer** BeoMaster 5 skal have forbindelse til internettet for at hente opdateringer og afspille N.RADIO.

<sup>1</sup> BEMÆRK! Opret kun forbindelse til et lokalt netværk (LAN), der ikke er forbundet med andre netværk uden for lejligheden/huset/bygningen.

ST.BY

BeoMaster 5 indeholder en indlejret, begrænset version af Windows XP<sup>®</sup>. Læs EULA-vilkårene (End User License Agreement) herunder, før du begynder at bruge versionen.

Note that the EULA terms are in English only. No legally correct translation is currently available.

#### EULA Terms

You have acquired a device, BeoMaster 5, that includes software licensed by AmiTech from Microsoft Licensing, GP or its affiliates. Those installed software products of MS origin, as well as associated media, printed materials, and online or electronic documentation, are protected by international intellectual property laws and treaties. The SOFTWARE is licensed, not sold. All rights reserved.

IF YOU DO NOT AGREE TO THIS END USER LICENSE AGREEMENT EULA, DO NOT USE THE DEVICE OR COPY THE SOFTWARE. INSTEAD, PROMPTLY CONTACT AMITECH FOR INSTRUCTIONS ON RETURN OF THE UNUSED DEVICE; FOR A REFUND. ANY USE OF THE SOFTWARE, INCLUDING BUT NOT LIMITED TO USE ON THE DEVICE, WILL CONSTITUTE YOUR AGREEMENT TO THIS EULA (OR RATIFICATION OF ANY PREVIOUS CONSENT).

GRANT OF SOFTWARE LICENSE. This EULA grants you the following license: You may use the SOFT-WARE only on the DEVICE.

NOT FAULT TOLERANT. THE SOFTWARE IS NOT FAULT TOLERANT. AMITECH HAS INDEPENDENTLY DETERMINED HOW TO USE THE SOFTWARE IN THE DEVICE, AND MS HAS RELIED UPON AMITECH TO CONDUCT SUFFICIENT TESTING TO DETERMINE THAT THE SOFTWARE IS SUITABLE FOR SUCH USE.

NO WARRANTIES FOR THE SOFTWARE. THE SOFTWARE is provided AS IS and with all faults. THE ENTIRE RISK AS TO SATISFACTORY QUALITY, PERFORMANCE, ACCURACY, AND EFFORT (INCLUDING LACK OF NEGLIGENCE) IS WITH YOU. ALSO, THERE IS NO WARRANTY AGAINST INTERFERENCE WITH YOUR ENJOYMENT OF THE SOFTWARE OR AGAINST INFRINGEMENT. IF YOU HAVE RECEIVED ANY WARRANTIES REGARDING THE DEVICE OR THE SOFTWARE, THOSE WARRANTIES DO NOT ORIGINATE FROM, AND ARE NOT BINDING ON, MS, No Liability for Certain Damages. EXCEPT AS PROHIBITED BY LAW, MS SHALL HAVE NO LIABILITY FOR ANY INDIRECT, SPECIAL, CONSEQUENTIAL OR INCIDENTAL DAMAGES ARISING FROM OR IN CONNECTION WITH THE USE OR PERFORMANCE OF THE SOFTWARE. THIS LIMITATION SHALL APPLY EVEN IF ANY REMEDY FAILS OF ITS ESSENTIAL PURPOSE. IN NO EVENT SHALL MS BE LIABLE FOR ANY AMOUNT IN EXCESS OF U.S. TWO HUNDRED FIFTY DOLLARS (U.S. \$250.00)

Limitations on Reverse Engineering, Decompilation, and Disassembly. You may not reverse engineer, decompile, or disassemble the SOFTWARE, except and only to the extent that such activity is expressly permitted by applicable law notwithstanding this limitation.

SOFTWARE TRANSFER ALLOWED BUT WITH RESTRICTIONS. You may permanently transfer rights under this EULA only as part of a permanent sale or transfer of the Device, and only if the recipient agrees to this EULA. If the SOFTWARE is an upgrade, any transfer must also include all prior versions of the SOFTWARE.

EXPORT RESTRICTIONS. You acknowledge that SOFTWARE is subject to U.S. export jurisdiction. You agree to comply with all applicable international and national laws that apply to the SOFT-WARE, including the U.S. Export Administration Regulations, as well as end-user, end-use and destination restrictions issued by U.S. and other governments. For additional information see http://www.microsoft.com/exporting/ Lav altid kopier af dine data for at sikre, at dine billeder, musikfiler osv. ikke går tabt i tilfælde af system- eller programfejl. BeoMaster 5 har et antivirusprogram, som blokerer for de mest almindelige computervirus.

#### Sikkerhedskopi

Det er brugerens ansvar jævnligt at lave sikkerhedskopier af data, herunder, men ikke begrænset til, filer, fotografier, musik osv. Det er brugerens ansvar at sørge for, at disse data er tilgængelige på medier, der umiddelbart kan overføres til BeoMaster eller, hvis BeoMaster udskiftes, til den nye BeoMaster. Det er ligeledes brugerens ansvar at genindlæse disse sikkerhedskopier i det omfang, det er nødvendigt.

Du kan gemme dine sikkerhedskopier på din computer på kontoret eller på enhver anden ekstern enhed, f.eks. en bærbar harddisk, eller du kan kopiere dataene over på cd'er eller dvd'er.

Der skal også laves sikkerhedskopi af data, når BeoMaster indleveres til service. Ofte er det nødvendigt at formatere mediet som et led i reparationen, og en sådan formatering, der kan føre til tab af data, vil blive foretaget uden forudgående varsel. Bang & Olufsen kan ikke gøres ansvarlig for tab af data.

#### Genindlæsning af data

Hvis du får behov for at geninstallere din mediesamling på BeoMaster, skal du bruge BeoPlayer, BeoPort eller BeoConnect softwaren (kun Mac-brugere) til at overføre din samling til BeoMaster. På denne måde undgår du at miste de tilknyttede kodeoplysninger.

#### Antivirusprogram

Et virusangreb kan resultere i systemnedbrud og tab af vigtige data. I alvorlige tilfælde skal BeoMaster muligvis indleveres til service. Reparationer, der er nødvendige som følge af virusangreb, er IKKE dækket af garantien. BeoMaster har et antivirusprogram. Programmet beskytter mod de mest almindeligt anvendte hackerprogrammer. Programmet opdateres automatisk i minimum fem år via internettet, forudsat at BeoMaster altid er tilsluttet dertil. Programmet er installeret til straks og uden forudgående varsel at fjerne filer, der indeholder virus. Filer, der overføres til BeoMaster, kan som følge heraf blive slettet.

Bang & Olufsen kan ikke gøres ansvarlig for tab som følge af virusangreb.

#### Dette produkt overholder bestemmelserne i direktiverne 2004/108/EF og 2006/95/EF.

Se www.bang-olufsen.dk/contact-us for yderligere oplysninger om open source-software i Bang & Olufsen produkter, og indtast de nødvendige oplysninger.

This product incorporates copyright protection technology that is protected by U.S. patents and other intellectual property rights. Use of this copyright protection technology must be authorized by Rovi, and is intended for home and other limited viewing uses only unless otherwise authorized by Rovi. Reverse engineering or disassembly is prohibited.

HDMI, the HDMI logo and High-Definition Multimedia Interface are trademarks or registered trademarks of HDMI Licensing LLC.

Bang & Olufsen er ikke ansvarlig for kvaliteten af diverse udbyderes netradiostationer.

#### Til det norske marked!

Mekaniske og elektroniske komponenter i produktene slites ved bruk. Det må derfor påregnes reparasjoner og utskiftning av komponenter innenfor kjøpslovens reklamasjonstid, som må regnes som vedlikehold av produktene. Slik vedlikehold gir ikke grunnlag for å rette mangelskrav mot forhandler eller leverandør, og må bekostes av kjøper.

Apparater som er koplet til beskyttelsesjord via nettplugg og/eller via annet jordtilkoplet utstyr – og er tilkoplet et koaksialbasert kabel-TV nett, kan forårsake brannfare. For å unngå dette skal det ved tilkopling av apparater til kabel-TV nett installeres en galvanisk isolator mellom apparatet og kabel-TV nettet.

#### Bortskaffelse af elektrisk og elektronisk udstyr (WEEE) – Miljøbeskyttelse

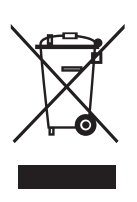

Elektrisk og elektronisk udstyr, reservedele og batterier, der er mærket med dette symbol, må ikke bortskaffes sammen med almindeligt husholdningsaffald, og alt elektrisk og elektronisk udstyr, alle reservedele samt alle batterier skal indsamles og bortskaffes separat. Når elektrisk og elektronisk udstyr samt batterier bortskaffes ved hjælp af de indsamlingssystemer, der anvendes i dit land, beskyttes miljøet og andre menneskers helbred. Desuden bidrages der til en betryggende og rationel anvendelse af naturlige ressourcer. Indsamling af elektrisk og elektronisk udstyr, batterier og affald forhindrer mulig

Alle produkter fra Bang & Olufsen overholder den gældende miljølovgivning i de lande, hvor produkterne sælges. forurening af naturen med farlige stoffer, som kan være indeholdt i elektriske og elektroniske produkter og udstyr.

Din Bang & Olufsen forhandler kan rådgive dig om den korrekte bortskaffelsesmetode i dit land.

I tilfælde af, at et produkt er for lille til at vise dette symbol, er det i stedet vist i brugervejledningen, på garantibeviset eller på emballagen.

#### Acknowledgements and liability

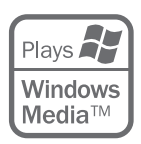

Product names mentioned in this guide may be trademarks or registered trademarks of other companies.

Portions utilize Microsoft Windows Media Technologies. Copyright © 1999–2002 Microsoft Corporation. All rights reserved. Microsoft, Windows Media and the Windows Logo are registered trademarks of Microsoft Corporation in the United States and/or other countries. Please note that Bang & Olufsen will, in no event, be liable for any consequential, incidental or indirect damages arising out of the use or inability to use the software.

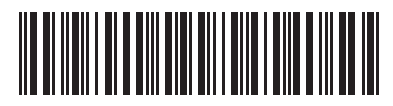

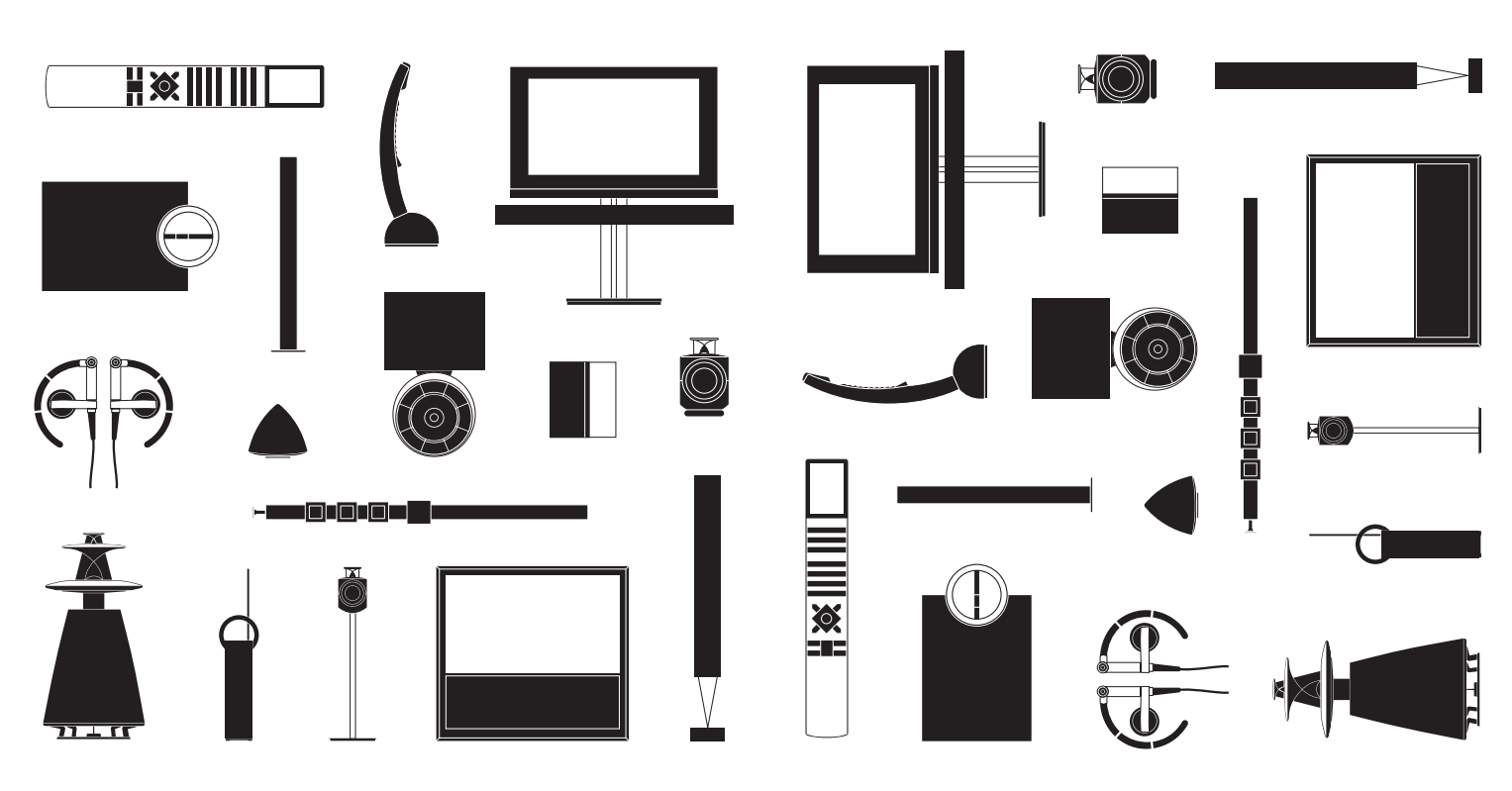